# **Garage Door Remote Control**

# **1. INTRODUCTION**

Congratulations on your purchase of the Skylink<sup>®</sup> Garage Door Remote Control Model G6K. The Model G6K works with the Skylink<sup>®</sup> Smart Button<sup>™</sup>. In this package, you will find a keyless entry transmitter with 3V lithium batteries and screws.

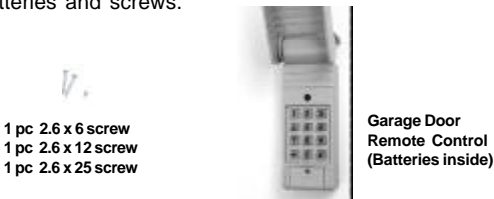

# 2. PROGRAM A KEYPAD TO THE GTR SMART BUTTON™

Refer to the section in the Skylink<sup>®</sup> model GTR to install the Smart Button<sup>™</sup> and follow the instructions below to program the keypad transmitter.

Before proceeding, please remove the battery isolator from the keypad transmitter.

The keypad transmitter can operate up to 4 Smart Button<sup>TM</sup> units, that also means one keypad transmitter can operate up to 4 garage door openers. Same PIN will be used for all doors. The factory default password is  $[0\ 0\ 0\ 0]$ .

To operate door 1, you will enter  $[0\ 0\ 0\ 0][\#][1]$ To operate door 2, you will enter  $[0\ 0\ 0\ 0\ 0][\#][2]$ To operate door 3, you will enter  $[0\ 0\ 0\ 0\ 0][\#][3]$ 

To operate door 4, you will enter [0 0 0 0][#][4]

To program the keypad transmitter into the Smart Button<sup>TM</sup>, you must decide which door you need to operate. If you only have one Smart Button<sup>TM</sup>, we suggest you to use door 1. i.e.  $[0 \ 0 \ 0 \ 0][#][1]$ . Follow the instructions below to program the keypad transmitter.

 With the GTR Smart Button<sup>™</sup> connected on your existing wall button. The red light on the Smart Button<sup>™</sup> should flash after plugging in the power. If the red light on the Smart Button<sup>™</sup> is flashing slowly, that indicates it is in standby mode.

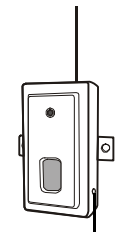

Learn Button

Model G6K

- Press the learn button on the side of the GTR.
  Once the learn button is pressed, the red LED will flash quickly. You may release the learn button.
- 4. Enter the default PIN [0 0 0 0][#][x] within 5 seconds, where x is the door number.
- Once the keypad transmitter is programmed, the red LED will flash slowly, in the same way as it flashes in standby mode.
- 6. You can now mount the keypad transmitter on a desired location.

Lift up the cover and insert screw above the keypad in the slot provided (a). Remove the battery cover and insert the second screw in the lower slot (b). Tighten all screws. Replace the battery cover, insert and tighten screw (c).

# **3. TROUBLE SHOOTING**

Q: Door opener does not react after pressing the button on the keypad transmitter?

- A: Ensure you hear 3 beeps from the keypad transmitter after entering the default PIN [0 0 0 0][#][x] within 5 seconds, where x is the door number. If you do not hear 3 beeps, that means the PIN you entered is incorrect. Re-enter the correct PIN.
  - Ensure the wires is successfully connected from the Smart Button<sup>™</sup> to the wall mounted door control.
  - Ensure the keypad transmitter has been programmed to the Smart Button<sup>™</sup>. Refer to section 2 for how to program a keypad to the receiver.

# 4. REMOVE THE KEYPAD TRANSMITTER FROM THE SMART BUTTON™

You can delete the keypad transmitter(s) from the Smart Button<sup>™</sup>, first delete all the remote controls, then learn the ones you would like to keep.

- 1. Press and hold the learn button for approx 10 seconds on the Smart Button<sup>™</sup>.
- The LED will flash rapidly after 10 seconds to indicate all the programmed remote controls have been erased. You may now release the learn button.
- 3. You have erased all the remote controls in the Smart Button<sup>™</sup>.

# 5. CHANGE PIN

Follow the instructions below to change the PIN. To change your PIN:

- 1. Enter the current PIN, (factory default PIN 0 0 0 0), press \* .
- 2. Enter new 4 to 6 digit PIN, press \* .
- 3. Enter new PIN again, press \* .

For example, if you are changing the PIN number from 0000 to 123456, enter the following sequence, 0000, \*, 123456, \* , 123456, \* .

If confirmed, the balcklit LED flashes and the unit emits a long beep.

# 6. BATTERY

Two 3 volt Lithium type (CR2032) batteries (included).

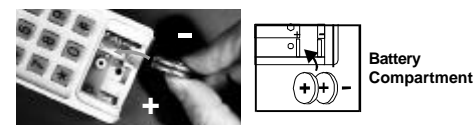

It is time to change the batteries when the backlight no longer appears.

#### 7. ADDITIONAL TRANSMITTER

You can add up to 15 additional transmitters to control the same receiver. Skylink<sup>®</sup> offers Keychain Transmitters and Visor Transmitters to work with your receiver. For more information, please visit our website at www.skylinkhome.com or contact us.

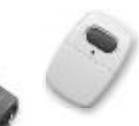

#### 8. WARNING

DO NOT let children use the garage door transmitter without adult supervision. Children can injure themselves or others by the garage door.

#### 9. FCC

The Garage Door Remote Control is approved by the FCC and it complies with Part 15 of the FCC Rules. Its operation is subject to the following two conditions : 1. This device may not cause harmful interference.

2. This device must accept any interference that may cause undesired operation.

#### WARNING:

Changes or modifications to this unit not expressly approved by the party responsible of compliance could void the user's authority to operate the equipment.

#### **10. WARRANTY**

If, within one year from date of purchase, this product should become defective (except battery), due to faulty workmanship or materials, it will be repaired or replaced, without charge. Proof of purchase and a Return Authorization are required.

#### **11. CUSTOMER SERVICE**

If you would like to order Skylink's product or have difficulty getting your Skylink remote control to work, please :

- 1. visit our FAQ section at <u>www.skylinkhome.com</u>, or
- 2. email us at support@skylinkhome.com, or
- 3. call our toll free at 1-800-304-1187 from Monday to Friday, 9 am to 5 pm EST. Fax (800) 286-1320

# CUSTOMER SERVICE

17 Sheard Avenue, Brampton, Ontario, Canada L6Y 1J3 Email:support@skylinkhome.com http://www.skylinkhome.com P/N.101Z489 @ are registered trademarks of their respective corporations @2007 SKYLINK GROUP

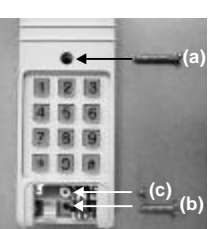